Using GeoData in Internet Explorer 9.0 or 10.0.

If you are using any version of Windows prior to 8:

In IE, under Tools > Compatibility View, toggle to on.

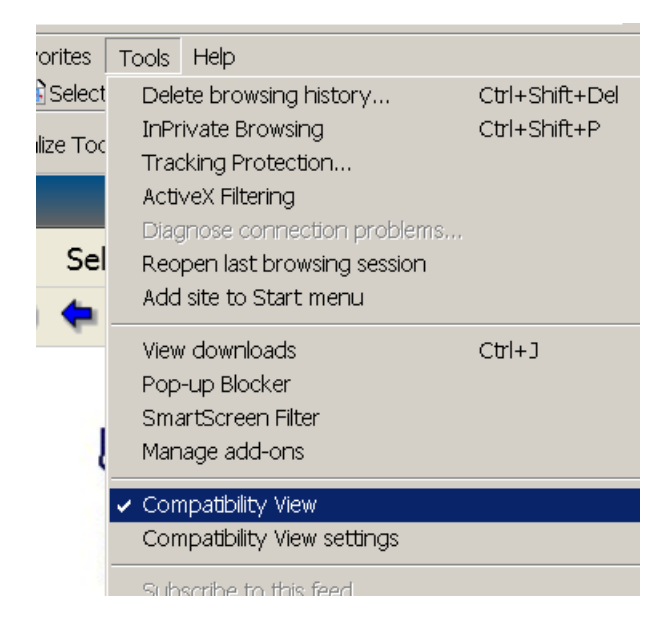

If using Windows 8, the easiest way to find the correct setting is to select select 'Desktop' on the tiled start page. If still in Windows 7, ignore this step.

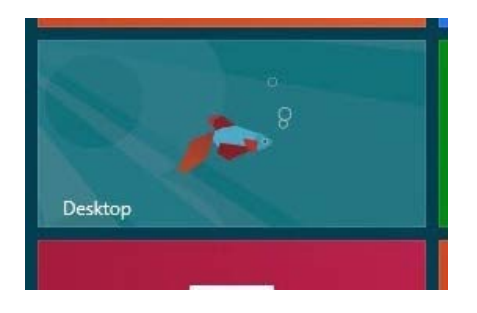

Then open IE 10. You will see the standard options. Click the compatibility mode icon to activate it.

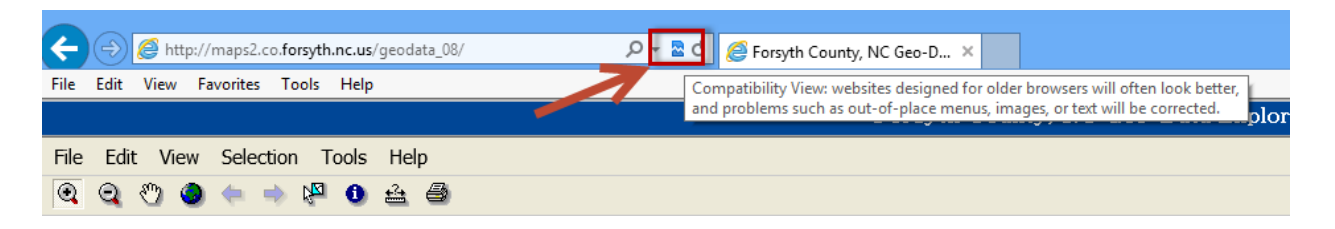

Opening IE 10 from the initial 'tiled' screen of Windows 8 presents a very minimal IE interface and access to settings is very different. It takes clicking at the bottom to get the bottom 'bar' to appear, then clicking the icon noted below.

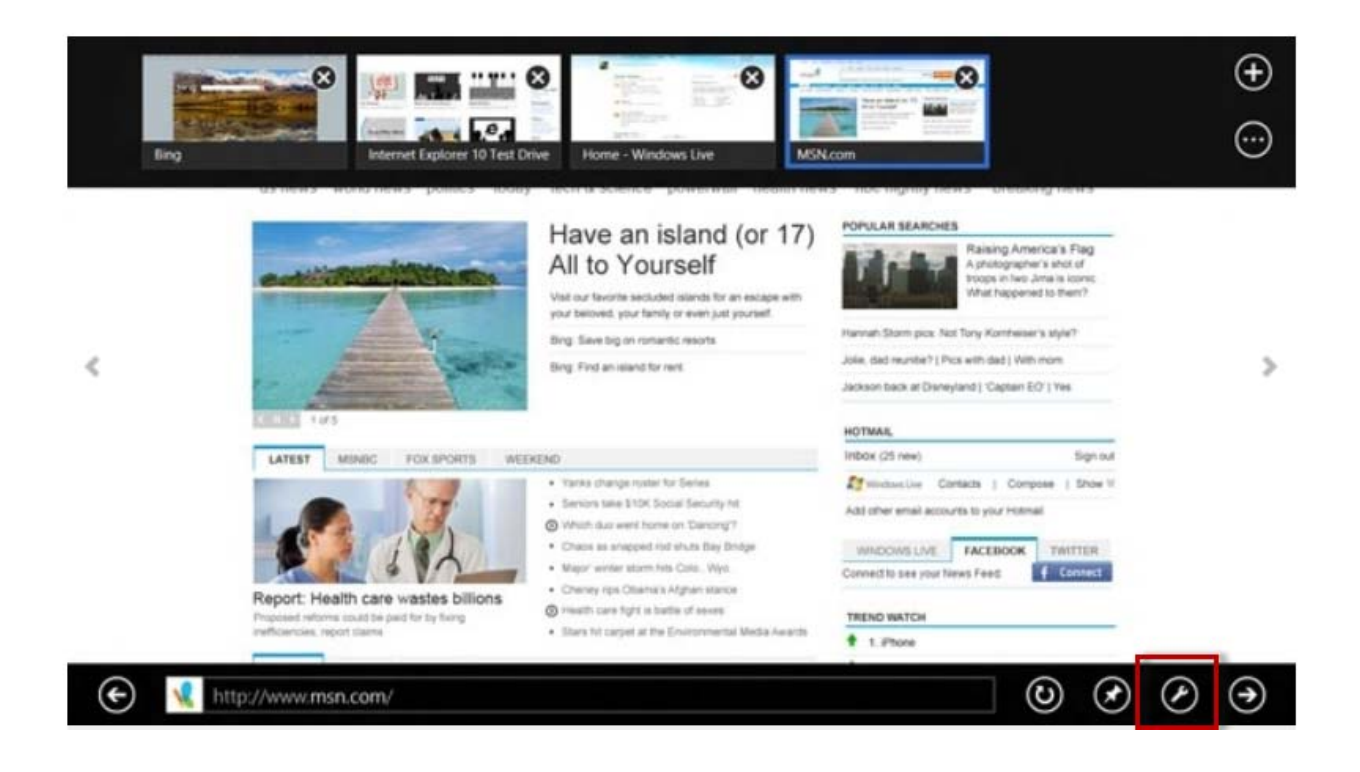